Advanced Searchの実践: Find Item入力画面 アイテム一覧

それでは実際に Advanced Search を使ってアイテム検索をしてみましょう。ここでは GUCCI ブランドのアイテムを検索してみます。

尚、Advanced Search 各機能の詳細説明はヘルプ Index のアドバンスサーチ・メインを参照してください。

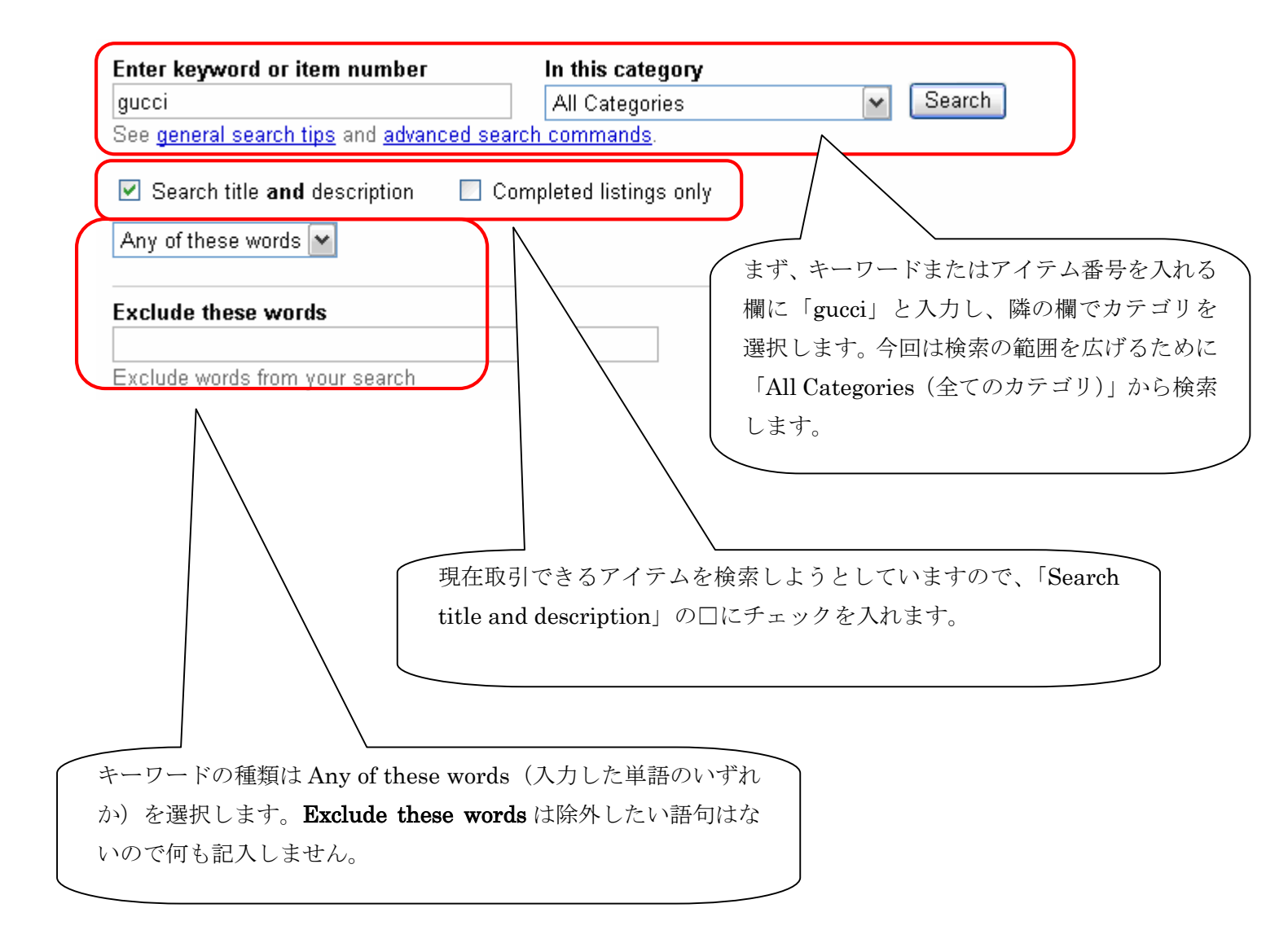

| Items Priced<br>Min: US \$10.00 Max: US \$100.00                                                                                                    | アイテム価格範囲には、最低額を \$ 10.00 とし、<br>最高額を \$ 100.00 とします。                                                                                    |
|----------------------------------------------------------------------------------------------------|----------------------------------------------------------------------------------------------------|
| <ul> <li>From Sellers</li> <li>From any Sellers</li> <li>From specific sellers (enter sellers' user IDs)</li> <li>Include </li> <li>Search up to 10 sellers, separate names by a co</li> <li>From My Favorite Sellers</li> <li>Search sellers from My Favorite Sellers list</li> </ul> | 特に出品者を指定しない場合は、「From any<br>Sellers」を選択しましょう。                                                                                           |
| Location  Preferred Locations on eBay.com  Items located in  Items available to Japan Learn more about search locations.                                                                                                    | 今回はプルダウンメニューを使って、ア<br>テムの発送可能な国を指定しましょう<br>「Item available to」に印をつけ、プル<br>ウンメニューから「Japan」を選択します                                         |
| Items near me Items within 200 r miles of ZIP or Postal Code or Select a p                                                                                                    | popular city                                                                                                    |
| ー般的に、自分の所在地からアイテ、<br>市の指定はしませんので、ここは記                                                                                                    | ム出品地までの距離や(アメリカ国内の)都<br>入も選択もせずそのままにしておきます。                                                                                             |
| Currency<br>Any currency<br>Multiple item listings<br>At least 1 Items isted as<br>Search for a group                                                                                                    | Currency:通貨の指定は検索範囲を広げる<br>ために「Any Currency」のままにしておき<br>ます。<br>Multiple item listings:一人の出品者の出品<br>係数の上限を設定します。ここでは、「1つ<br>以上」と設定しています。 |

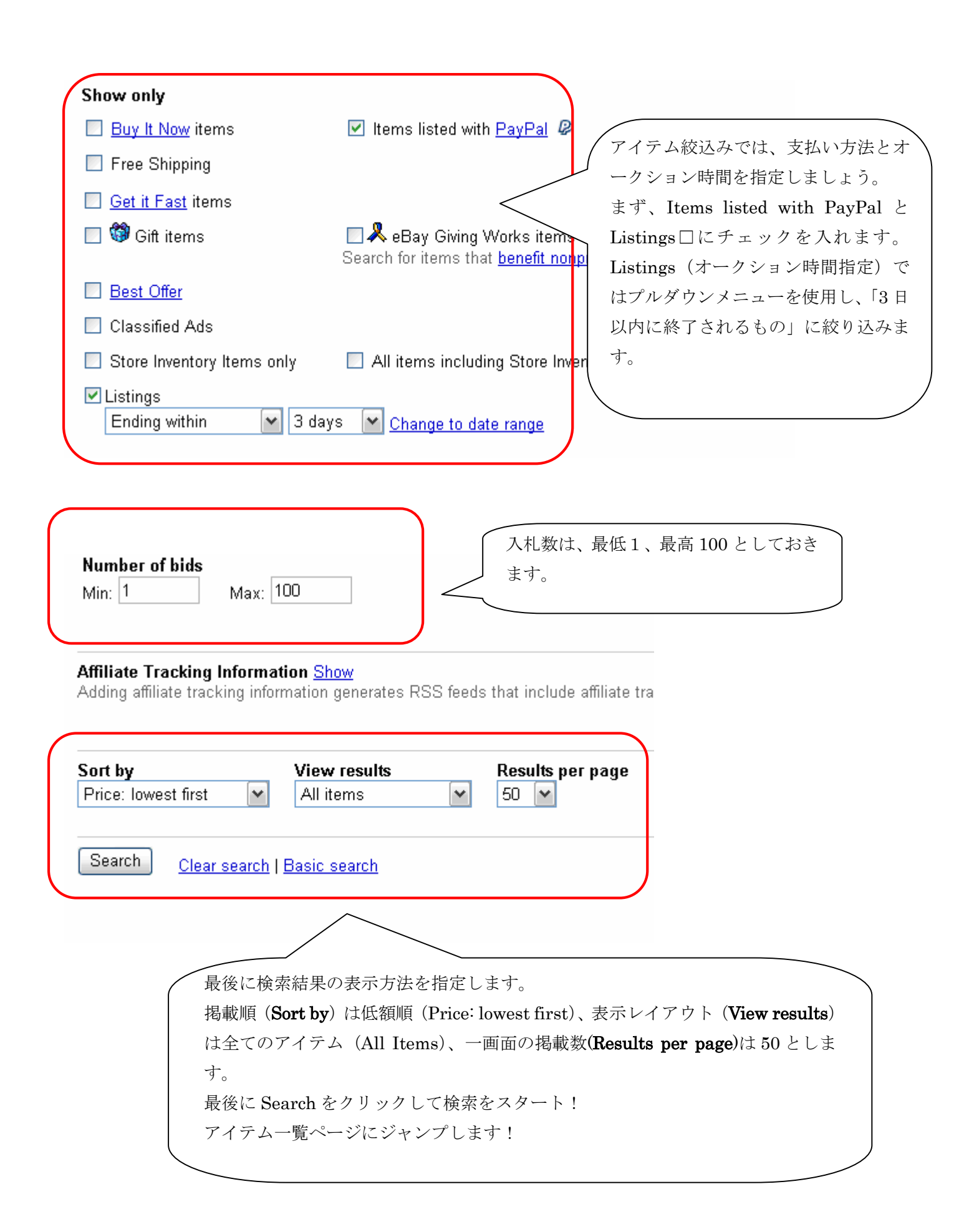

## Advanced Searchの実践: (検索結果)アイテム一覧画面

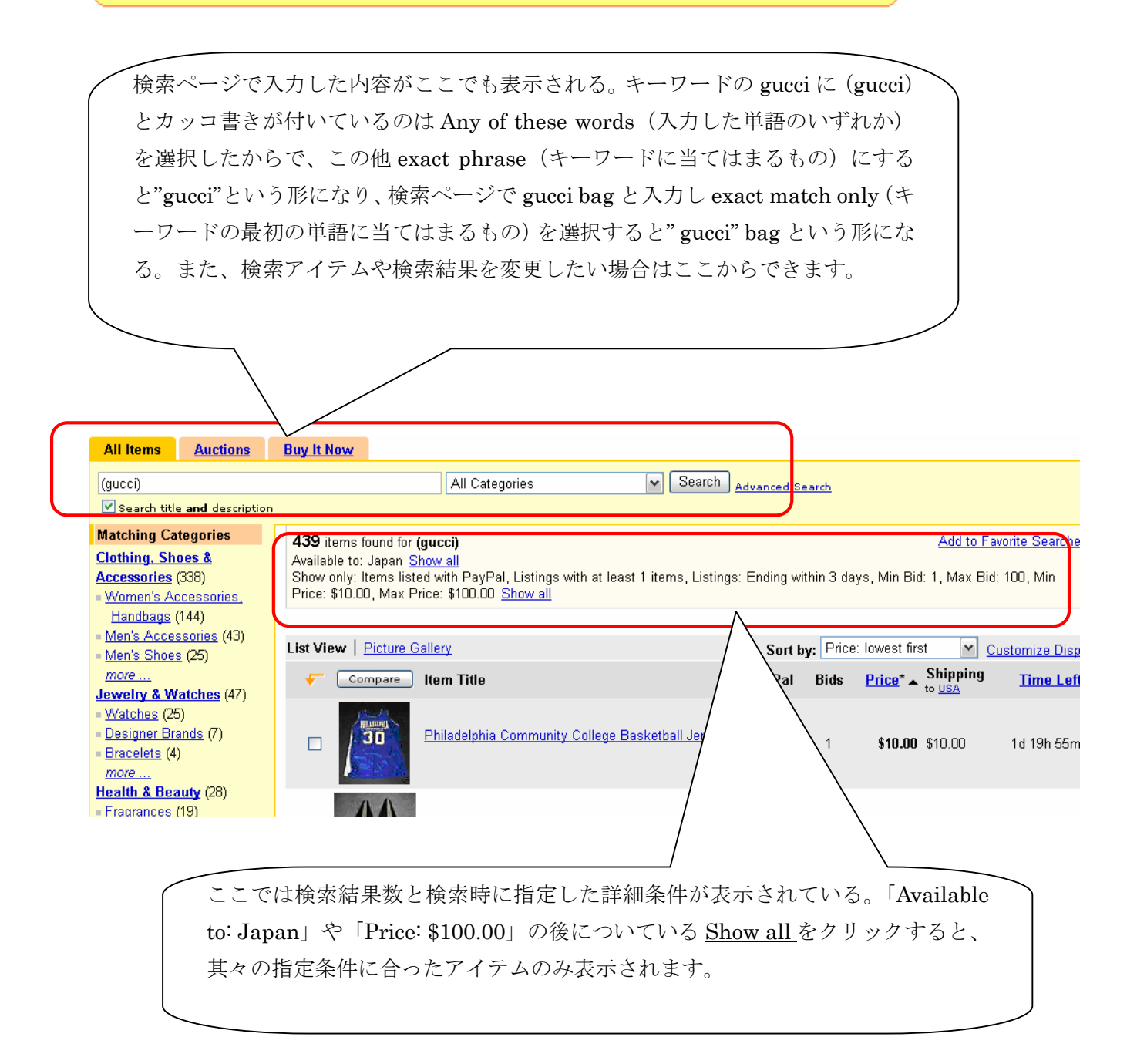

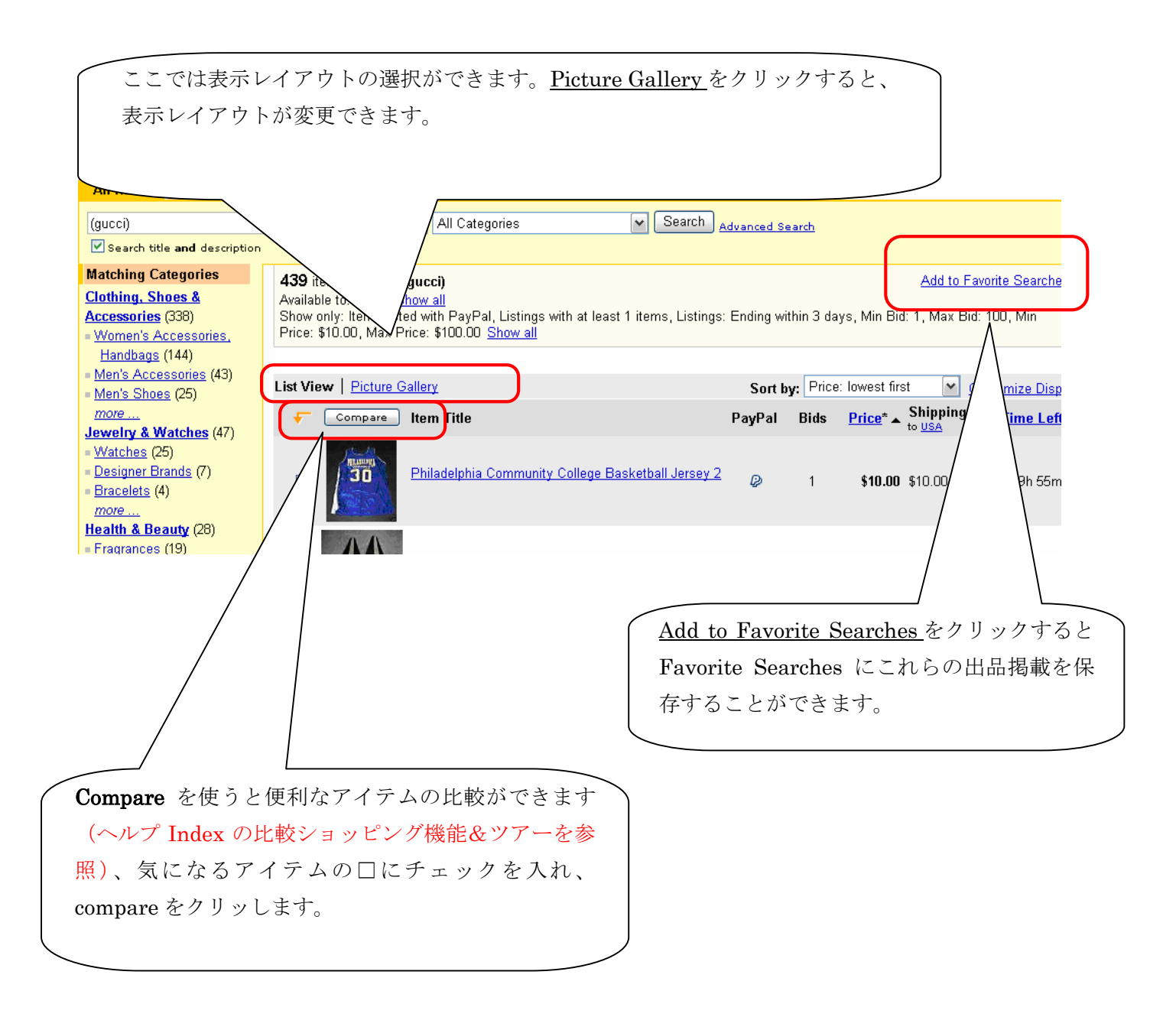

| t                                                                                                    | 食索に指定                                                             | こした掲載順がこ                                                                                                    | こでも表示されています。ま                                                                                                    | また変更もできます。                                                                                                    |
|----------------------------------------------------------------------------------------------------|-------------------------------------------------------------------|----------------------------------------------------------------------------------------------------|----------------------------------------------------------------------------------------------------|----------------------------------------------------------------------------------------------------|
| All Items                                                                                                    | Auctions                                                          | Buy It Now                                                                                                    |                                                                                                    |                                                                                                    |
| (gucci)                                                                                                    |                                                                   |                                                                                                    | All Categories 🔽 Sea                                                                                                    |                                                                                                    |
| 🗹 Search title                                                                                                    | e <b>and</b> descriptior                                          |                                                                                                    |                                                                                                    |                                                                                                    |
| Matching Ca<br>Clothing, Sh<br>Accessories<br>• Women's Ac<br>Handbags (<br>• Men's Acces<br>• Men's Acces<br>• Men's Shoes<br>more<br>Jewelry & W<br>• Watches (25<br>• Designer Br4<br>• Designer Br4<br>• more<br>Health & Bea | tegories         tegories           005         &           (338) | 439 items found for (g<br>Available to: Japan Sh<br>Show only: Items lister<br>Price: \$10.00, Max Pri<br>List View   Picture Ga | gucci)<br>iow all<br>d with PayPal, Listings with at least 1 items, Lis<br>ice: \$100.00 <u>Show all</u><br>allery<br><b>Item Title</b><br>Philadelphia Community College Basketball Jers | Add to Favorite Searche<br>istings: En in 3 days, Min Bid: 1, Max Bid: 100, Min<br>Sort by: Price: lowest first Justomize Disp<br>PayPal Bids Price* Shipping Time Left<br>trisey 2 P 1 0.00 \$10.00 1d 19h 55m |
| - Fragrances                                                                                                    | (19)                                                              |                                                                                                    |                                                                                                    |                                                                                                    |

**PayPal** は支払い方法、**Bids** は入札数、<u>Price</u>はアイテムの価格、**Shipping to** <u>USA</u> はアメリカま での配送料の表示になっていますので、日本へまでの配送料を表示する方法は、USA をクリック して小さな別ウインドウを表示させ、プルダウンメニューから Japan を選択して save ボタンを クリックします。Shipping to USA は **Shipping to** <u>JPN</u> に切り替り、以下に日本までの送料が表 示されます。

Time Left は残り時間を表示しています。

<u>Customize Display</u>をクリックすると項目の表示を変更できます。

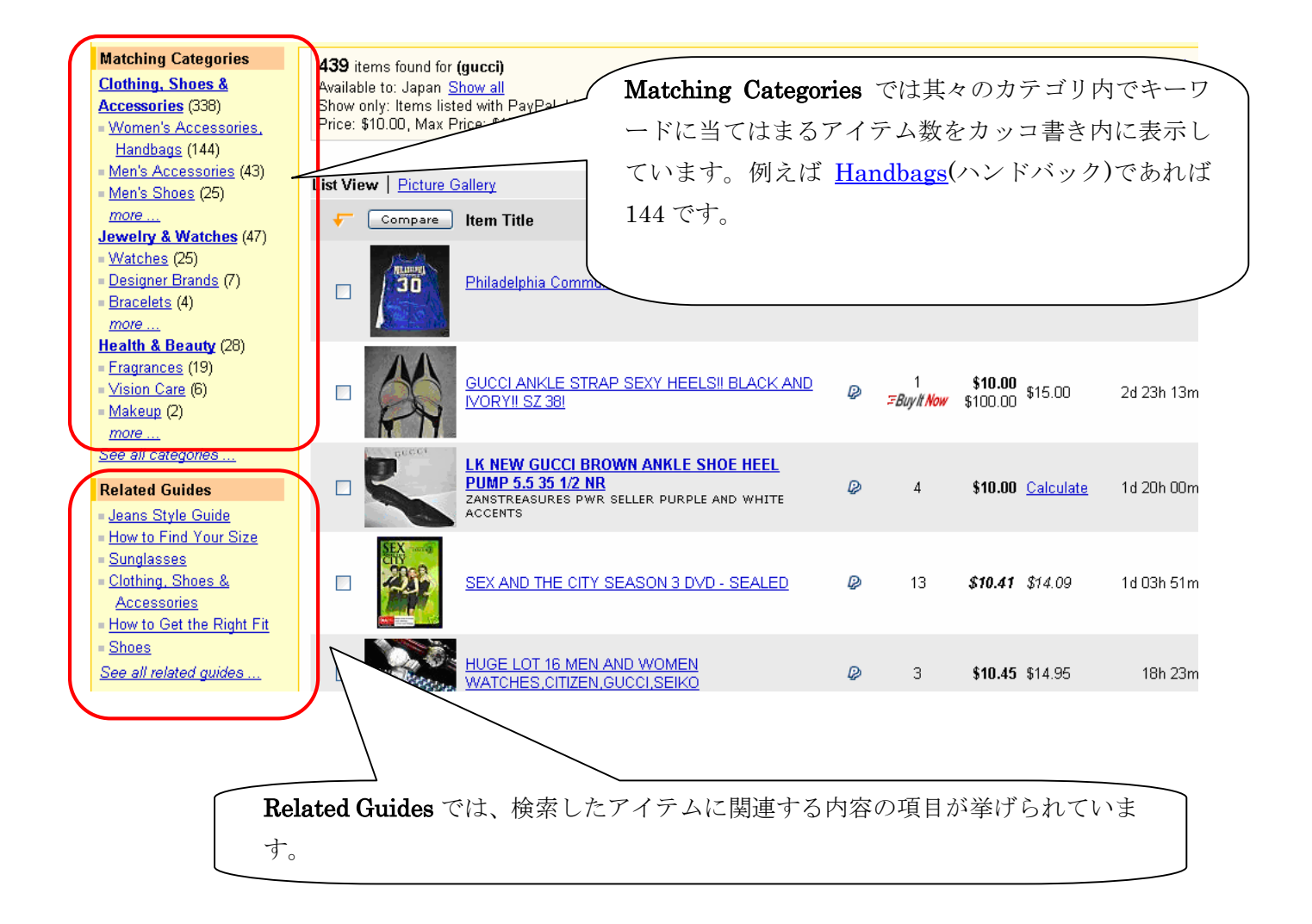

|                                                                                                    |                                                                                                    | Search Options では、                       | Advance | ed Search で検                 | 索する際       |
|----------------------------------------------------------------------------------------------------|----------------------------------------------------------------------------------------------------|------------------------------------------|---------|------------------------------|------------|
| Search Options                                                                                     |                                                                                                    | に指定した詳細条件が                               | 表示され    | ıています。こ                      | こから再       |
| Worldwide                                                                                          | STYLE NEW 07                                                                                                    | 度条件を変更できます                               | ナ。条件    | 設定に関して                       | はヘルプ       |
| ■ Items within 200<br>miles of ZIP/Postal                                                          | Glice                                                                                                    | Index のアドバンスサーチ・メインを参照してくださ              |         |                              |            |
| Show only:<br>✓ Items listed with PayPal<br>■ Buy It Now items                                     | Euro 45)                                                                                                    | <i>د</i> ۰.                              |         |                              |            |
| <ul> <li>Free Shipping</li> <li>Get It Fast items</li> <li>Completed listings</li> </ul>           | I Gaica Vintage Gucci logo 80s                                                                                                    | IUXUI <del>Y Dinig nony Smoot Simt</del> | 6       | <b>\$10.50</b> \$4.75        | 1d 22h 28m |
| (1) (1) (1) (1) (1) (1) (1) (1) (1)                                                                | Alter State     State     State | TRAP HIP HOP R&B MUSIC                   | 2       | <b>\$10.50</b> \$12.00       | 21h 07m    |
| Listings<br>Ending within                                                                          |                                                                                                    | FANY, ESCADA, JUDITH 🛛 🖉                 | 10      | <b>\$10.50</b> \$9.75        | 14h 30m    |
| ✓ Items priced<br>10 to 100<br>Show Items                                                          | Authentic Large Gucci                                                                                                    | Logo Sunglasses 1819 🛛 🖉                 | 5       | <b>\$10.50</b> \$12.00       | 2d 19h 28m |
| Customize options displayed above.                                                                 | Gucci Sunglasses 290     Authentic                                                                                                    | 0 Brown Opal Guaranteed 🛛 🖗              | 6       | <b>\$10.50</b> \$12.00       | 2d 21h 58m |
| Shop eBay Stores     EABULOUS DESIGNER     SUNGLASSES (19)     SUNGLASS VILLAGE (6)     nena-1 (6) |                                                                                                    | LDER BAG/PURSE                           | 2       | <b>\$10.50</b> Not specified | 1d 18h 39m |
| Luxury Designer Fashions     (4)     See all matching Stores                                       | GUCCI ENVY ME EAU                                                                                                    | J DE TOILETTE EDT 50ML                   | 3       | <b>\$10.77</b> \$12.14       | 2d 15h 13m |
| See all common keywords                                                                            | Shop eBay Stores Cl                                                                                                    | は、eBay ストアの中で当                           | キーワー    | ドに当てはまる                      | アイ         |
|                                                                                                    | テム数をカッコ書き内                                                                                                    | アに表示しています。                               |         |                              |            |
|                                                                                                    | 官価格で`                                                                                                    | アイテムを買う                                  | こと      |                              |            |
|                                                                                                    | ができます。                                                                                                    |                                          |         |                              |            |
|                                                                                                    |                                                                                                    |                                          |         |                              | J          |